## **General Registration**

STEP ONE: Sign-in to your APLD Account OR Register with a New Account

https://azed.geniussis.com/PublicStudentSignUp.aspx

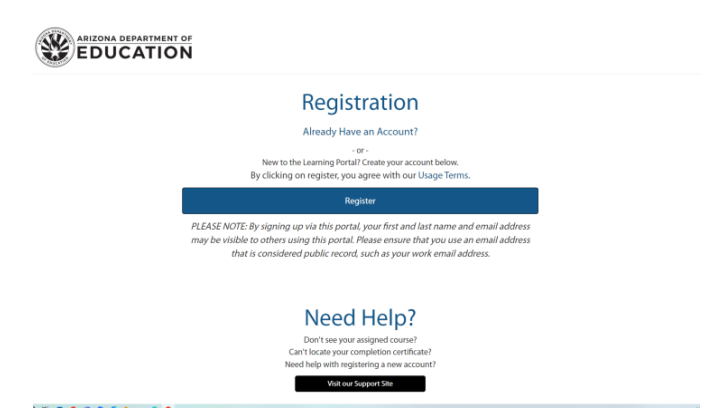

**STEP TWO:** Search the course by clicking "Register for Course" on the left-hand side **OR** come back and click this link (the course will be added to your cart): <u>https://azed.geniussis.com/Registration.aspx?aid=9700</u>

| A CONTRACTOR OF THE OWNER OF THE OWNER OWNER OF THE OWNER OWNER OWNER OWNER OWNER OWNER OWNER OWNER OWNER OWNER OWNER OWNER OWNER OWNER OWNER OWNER OWNER OWNER OWNER OWNE OWNER OWNER OWNER OWNER OWNER OWNER OWNER OWNER OWNER OWNER OWNER OWNE | EDUCATIO                                        | ň                                                 |                   |          | Teacher's institute | Find Co              | surse 🗮     | IP Proceed to Checkout |
|----------------------------------------------------------------------------------------------------|-------------------------------------------------|---------------------------------------------------|-------------------|----------|---------------------|----------------------|-------------|------------------------|
|                                                                                                    | All categories                                  | ✓ All Dates                                       | ✓ All Competencie | s 👻 Tags |                     | All Delivery Methods | ✓ All locar | tions 🗸 🗸              |
| lannah Rude<br>ogged in as Learner                                                                                                    | ssso.co gro                                     | wing                                              |                   |          |                     |                      |             |                        |
| logout                                                                                                    |                                                 | evilig                                            |                   |          |                     |                      |             |                        |
|                                                                                                    | (C) 200                                         | Teachers Excitate<br>Leading Charge<br>The EAKEER |                   |          |                     |                      |             |                        |
| Deshboard                                                                                                    | General Regist                                  | tration - 2024                                    |                   |          |                     |                      |             |                        |
| Register for Course                                                                                                    | Change Confe                                    | rence                                             |                   |          |                     |                      |             |                        |
| Request Credit                                                                                                    | Conference   Jun 5, 2024<br>939 seats available |                                                   |                   |          |                     |                      |             |                        |
| Withdraw from Course                                                                                                    | 2024 Teachers Ins<br>Change Conference          | titute and Leading                                |                   |          |                     |                      |             |                        |
| Print Transcript                                                                                                    | e info                                          | Added to Cart                                     |                   |          |                     |                      |             |                        |
| External Files                                                                                                    |                                                 |                                                   |                   |          |                     |                      |             |                        |
| Invoices                                                                                                    |                                                 |                                                   |                   |          |                     |                      |             |                        |
| Help                                                                                                    |                                                 |                                                   |                   |          |                     |                      |             |                        |
| Edit Account                                                                                                    |                                                 |                                                   |                   |          |                     |                      |             |                        |
| Go to LMS                                                                                                    |                                                 |                                                   |                   |          |                     |                      |             |                        |
|                                                                                                    |                                                 |                                                   |                   |          |                     |                      |             |                        |
|                                                                                                    |                                                 |                                                   |                   |          |                     |                      |             |                        |
|                                                                                                    | Copyright Genius SIS O                          | 2009 - 2024                                       |                   |          |                     |                      |             | Go back to top         |

**<u>STEP THREE:</u>** Check out and pay.

A. Your cart is in the top right corner if you searched to add the course. If clicking the link directly, it will add **and** take you to your cart.

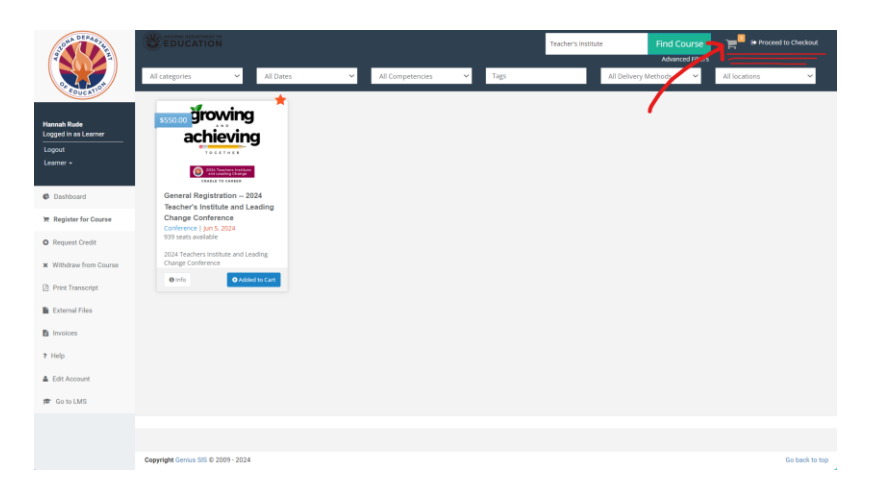

B. Once in your cart, re-read all the event registration details. Scroll down to find payment options.

|                                     | Welcome To control Make sure ye                                                                                                    | to the Course Catalog<br>or envolvent please cick the Contemp button below.<br>to check the date, time, and location, of the selected class(es).                                                                                                    |           | Fieldo, Hannah Rude        |
|-------------------------------------|----------------------------------------------------------------------------------------------------|----------------------------------------------------------------------------------------------------|-----------|----------------------------|
|                                     | Items in your cart                                                                                                    |                                                                                                    | (1) items | Cart Summary               |
| Logged in as Learner                | growing General Registration 2024 Teacher's Institu                                                                                                    | ste and Leading Change Conference                                                                                                    | \$550.00  | Subtotal                   |
| Lagout<br>Learner +                 | 2024 Teachers Institute and Leading Change                                                                                                    | Conference:                                                                                                    |           | 0iscount                   |
|                                     | DATE: Wednesday, June 5 – Friday, J                                                                                                    | une 7                                                                                                    |           | \$0.00<br>Total            |
| C Dashboard                         | LOCATION: Renaissance Phoenix Gl                                                                                                    | endale Hotel & Spa Glendale, AZ                                                                                                    |           | \$550.00                   |
| 🗮 Register for Course               | ADDRESS: 9495 W. Entertainment BI                                                                                                    | vd., Glendale, AZ 85305                                                                                                    |           | Coupon code:               |
| O Request Credit                    | EVENT OVERVIEW:<br>Come together with Arizona's dedicated educ                                                                                                    | ators, including teachers, administrators, and other professionals for a                                                                                                    |           |                            |
| ¥ Withdraw from Course              | transformative experience of learning and gro<br>of Glendale, Arizona, featuring inspiring keyno                                                                                                    | wing! Immerse yourself in a three-day conference in the beautiful city<br>te speakers and a rich array of sessions. All sessions are delivered by                                                                                                    |           | <ul> <li>Accity</li> </ul> |
| Print Transcript                    | experienced educators, administrators, and for<br>to grade 12. This event provides a unique opp                                                                                                    | Id experts, these sessions cater to the needs of educators from birth<br>ortunity to collaborate, connect, learn, and grow TOGETHER! Explore                                                                                                    |           |                            |
| External Files                      | diverse topics including technology in educati<br>based practices, and much more. Just as a w                                                                                                    | on, academic standards, effective leadership, assessments, evidence-<br>ell-fed plant extends its leaves to reach new heights, the Teachers                                                                                                    |           |                            |
| Invoices                            | Institute and Leading Change Conference will<br>beyond!                                                                                                    | empower you to expand your horizons and thrive this summer and                                                                                                    |           |                            |
| 7 Help                              | DIETARY REQUIREMENTS: If you have any die                                                                                                    | tary needs, please be sure to update your account page under "Edit                                                                                                    |           |                            |
| Edit Account                        | TADOET AUDIENCE: Endu Childhood Education                                                                                                    | exclusivation and provided on an time days of the comercise.                                                                                                    |           |                            |
| 🗯 Go to LMS                         | K-12 Educators, Administrators, School/Distri                                                                                                    | in (Barth to 5), Elementary Education (K-5), Secondary Educators (6-12),<br>et Instructional Leaders, Other School/District Support Staff.                                                                                                    |           |                            |
| Hannah Rude<br>Logged in as Learner | Please verify an accurate email address where<br>and give credit/credit/facts through the ADE F<br>PAYMENT INFORMATION: Acceptable mother<br>with a PO or check, an electronic corpor) is require<br>Mastercard (not American Express) are accep<br>Please note that sending a purchase order dir<br>completed registration for this faalning. | registering: Emails are used to communicate conference information<br>rofessional Learning and Development system (APLD).<br>do a payment any control of the system of the system<br>red during the registration process. If paying with a credit card, Visa or<br>tited,<br>ectly to the Arizona Department of Education does not constitute a |           |                            |
| Logout<br>Learner -                 | **Immediately after registering, you will rece<br>the purchase order or check. ADE will con                                                                                                    | live an email stating that your registration is 'PENDING' verification of<br>nplete the verification process within 10 days. Once the verification                                                                                                    |           |                            |
|                                     | process is complete, you will receive anoth<br>email secures your spot for the confere                                                                                                    | ere email stating your registration is "CONFIRMED." The confirmation<br>nce. Check the TILC Website for directions if you do not receive a                                                                                                    |           |                            |
| Ø Dashboard                         | Teachers: Lauren Spenceley, Regina Neal, Angela Buc                                                                                                    | confirmation.**                                                                                                    |           |                            |
| Register for Course                 | Start Date: 06/05/2024<br>Location: Renaissance Phoenix Glendale Hotel & Spa                                                                                                    | Glendale, AZ                                                                                                    |           |                            |
| Request Credit                      | Remove item                                                                                                    |                                                                                                    |           |                            |
| withdraw from Course                | Change courses                                                                                                    |                                                                                                    |           |                            |
| E Esternal Eller                    |                                                                                                    |                                                                                                    |           |                            |
| E Involace                          | Payment Method                                                                                                    |                                                                                                    |           |                            |
| <ul> <li>Help</li> </ul>            | Select                                                                                                    |                                                                                                    |           |                            |
| <ul> <li>Frid Associat</li> </ul>   |                                                                                                    |                                                                                                    |           |                            |
|                                     | Make Payment                                                                                                    |                                                                                                    |           |                            |
| P GO TO LMS                         |                                                                                                    |                                                                                                    |           |                            |
|                                     |                                                                                                    |                                                                                                    |           |                            |
|                                     | Copyright Genius SIS © 2009 - 2024                                                                                                    |                                                                                                    |           | Go back to top             |

C. There are three payment options, you are going to choose "Pay via credit card" or "Pay via PO." If paying via PO, you will need to have a digital copy and the PO contact name if someone other than yourself.

| 🛍 Remove item                                                           |  |
|-------------------------------------------------------------------------|--|
| ← Change courses                                                        |  |
| Payment Method                                                          |  |
| Select 🗸                                                                |  |
| Select<br>Pay via credit card<br>Pay via Intra-Agency Transfer or Check |  |
| Pay via PO                                                              |  |

\*\* Immediately after registering, you will receive an email stating that your registration is "PENDING" verification of the purchase order or check. ADE will complete the verification process within 10 days. Once the verification process is complete, you will receive another email stating your registration is "CONFIRMED." The confirmation email secures your spot for the conference. Check the TILC Website for directions if you do not receive confirmation. \*\*